## **Booking Guide; Young Travellers Insurance**

### Step 1:

Please visit the following link; https://www.young-travellers.com/blogger/affiliate-internship-down-under/

# After reviewing the information, click 'Apply for health insurance, basic & comfort cover'

For full pricing details, please refer to the charts below. You can review policy conditions under "In Short Terms" on our website. Applications can be submitted directly here: Apply for Health Insurance, Basic & Comfort Cover here Rates Young Travellers Travel Health Insurance

#### Step 2:

Enter your full travel dates.

Note: These dates MUST include the date from when you depart your home country until the date you arrive back in your home country.

Enter how many people are travelling, and your date of birth. Once complete, click 'More'.

| Travel data                   |            |   |    |   |      |      |   |
|-------------------------------|------------|---|----|---|------|------|---|
| When does your trip begin and | l end?     |   |    |   |      |      | 0 |
| Start of Trip                 | 13/01/2025 |   |    |   |      |      | Ē |
| End of Trip                   | 21/03/2025 |   |    |   |      |      | Ē |
| Who is travelling?            |            |   |    |   |      |      | 0 |
| No. of persons                | -          |   |    | 1 |      |      |   |
| Date of Birth 1. Person       | 24         | ~ | 04 |   | ~    | 2001 | ~ |
|                               |            |   |    |   |      |      |   |
|                               |            |   |    |   | More |      |   |

### Step 3:

**Important Note:** While is it highly recommended you hold health cover throughout your program, please remember it is **essential** you hold liability cover throughout the full duration of your internship.

Select your type of **health** coverage; Option 1 Young Travellers global health insurance excluding USA/Canada **Basic** or Young Travellers global health insurance excluding USA/Canada **Premium without excess** 

Note: Both options include similar health coverage, however Basic has an excess while Premium includes no excess. Click on the 'i' alongside 'Foreign Health Insurance' as well as the links under 'Benefits and product information' for further information about each coverage.

| Young Travellers global health insurance<br>excluding USA/Canada Basic | Young Travellers global health insurance<br>excluding USA/Canada Premium without<br>excess |
|------------------------------------------------------------------------|--------------------------------------------------------------------------------------------|
| ✓ Foreign Health Insurance ●                                           | ✓ Foreign Health Insurance ●                                                               |
| € 81.00 <sup>®</sup><br>Total price for all travellers                 | € 111.00 <sup>●</sup><br>Total price for all travellers                                    |
| Select                                                                 | Select                                                                                     |

Benefits and product information 🗸

### Step 4:

Extend your insurance cover

Further down the page, you have the following options under 'Extend your insurance cover'; Young Travellers Comfort Cover: Liability insurance **with** Luggage Insurance Young Travellers Basic Cover: Liability insurance **without** Luggage Insurance

Note: Either of these options can be selected with or without health cover Click on the 'i' next to any coverage item as well as the links under 'Benefits and product information' for further information.

| Young Travellers comfort cover                   | Young Travellers basic cove                     |
|--------------------------------------------------|-------------------------------------------------|
| <ul> <li>Travel liability insurance 1</li> </ul> | Travel liability insurance 1                    |
| <ul> <li>Emergency Insurance ()</li> </ul>       | <ul> <li>Emergency Insurance (1)</li> </ul>     |
| <ul> <li>Travel Accident Insurance 1</li> </ul>  | <ul> <li>Travel Accident Insurance 1</li> </ul> |
| ✓ Luggage Insurance ①                            | — Luggage Insurance 🚺                           |
| € 40 50°                                         | € 1620 <sup>●</sup>                             |
| 0 10.00                                          | 0.20                                            |
| Total price for all travellers                   | Total price for all travellers                  |

Benefits and product information  $\checkmark$ 

WWW.INTERNSHIPSDOWNUNDER.COM

### Step 5:

Enter the details of the 'Insured Person' as well as the details of the 'Person Booking/Policy Holder'. This is typically the same person. Take care in ensuring all details are accurate.

| Please enter your perso                    | onal and p  | ayment o | lata          |              |               |             |
|--------------------------------------------|-------------|----------|---------------|--------------|---------------|-------------|
| Insured person(s)                          |             |          |               |              |               |             |
| Title                                      | O Mr.       | O Ms.    | O Child       |              |               |             |
| First Name                                 |             |          |               |              |               |             |
| Last Name                                  |             |          |               |              |               |             |
| Date of Birth                              | 24          | ~        | 04            | ~            | 2001          | ~           |
|                                            |             |          | 🗌 Transfer da | ta for the I | person making | the booking |
| Data for Person Booking<br>(Policy Holder) |             |          |               |              |               | 0           |
| Title                                      | O Mr.       | O Ms.    | O Company     |              |               |             |
| Title (optional)                           |             |          |               |              |               | ~           |
| First Name                                 |             |          |               |              |               |             |
| Last Name                                  |             |          |               |              |               |             |
| Date of Birth                              | DD          | ~        | ММ            | ~            | YYYY          | ~           |
| House No. and Street                       |             |          |               |              |               |             |
| Postal/Zip Code                            |             |          |               |              |               |             |
| Place                                      |             |          |               |              |               |             |
| Country                                    | Please sele | ct       |               |              |               | ~           |
| Phone no. (optional)                       |             |          |               |              |               |             |
| E-mail                                     |             |          |               |              |               |             |
| Repeat e-mail address                      |             |          |               |              |               |             |

### Step 6:

Select your preferred payment method and enter payment details. Once entered, you will be directed to a final confirmation page before submitting.

A confirmation email will be sent to the address entered in step 5.

**Claims** can be made quick and easily through the following link; https://www.hmrv.de/en/claim-service/online-claim-form

#### **Insurance Questions?**

Contact: <u>uwe.dittner@young-travellers.com</u> or <u>info@internshipsdownunder.com</u>